## Instrukcja postępowania w przypadku wygaśnięcia lub zapomnienia hasła do systemu Edunet2.

Hasła przechowywane w systemie ważne są przez okres 3 miesięcy. Po tym czasie, wygasają. Jeżeli użytkownik jest pewny, że wpisuje poprawny login i hasło tzn., że hasło wygasło. Należy w takim przypadku postępować wg kroków opisanych poniżej.

- 1. Należy wejść na stronę http://portal.umt.tarnow.pl/jst/tarnow/
- 2. Osoby, które korzystają z UONET'u muszą w menu System uczniowski wybrać odpowiednią szkołę a na kolejnej stronie kliknąć w odpowiedni adres UONET.
- 3. Osoby, które korzystają z Platformy (np. z modułu SIGMA) klikają w prawym górnym rogu na przycisk Zaloguj.

| Vadukas        | 0                                                                                                    |                                                                                                    |                                                               |  |
|----------------|----------------------------------------------------------------------------------------------------|----------------------------------------------------------------------------------------------------|---------------------------------------------------------------|--|
| Reported Based | Witamy na stronach Edu<br>Idunet II to kohrpnuskja projektu<br>Edunet II to kohrpnuskja projektu<br>Edunet II to kohrpnuskja projektu<br>Edunet II to kohrpnuskja projektu<br>Edunet II to kohrpnuskja projektu<br>Edunet II to kohrpnuskja projektu<br>Edunet II to kohrpnuskja projektu<br>Edunet II to kohrpnuskja projektu<br>I stanovskie szkoły za szkolami kor | Edunei, funkcjonującego w systemie edukacji miasta Tarnov<br>tronicznych w zakresie zarządzania oświata, jak także wnpa-<br>oddi uzyskują narządzia wiskurze procesów edukacji miasta<br>na także wijesiące raskużcje procesów edukacjinych.<br>derem budowania społeczeństwa informacyjneje w polskiej<br>zystającymi na co dzień z technologii informacyjne-komunik | na od 2007r.<br>Crós stakł<br>nrie.<br>etkukacji<br>actylogi. |  |

4. Niezależnie od miejsca, w które klikniemy pokaże się kolejne okienko, w którym należy kliknąć "Nie pamiętam jak się zalogować".

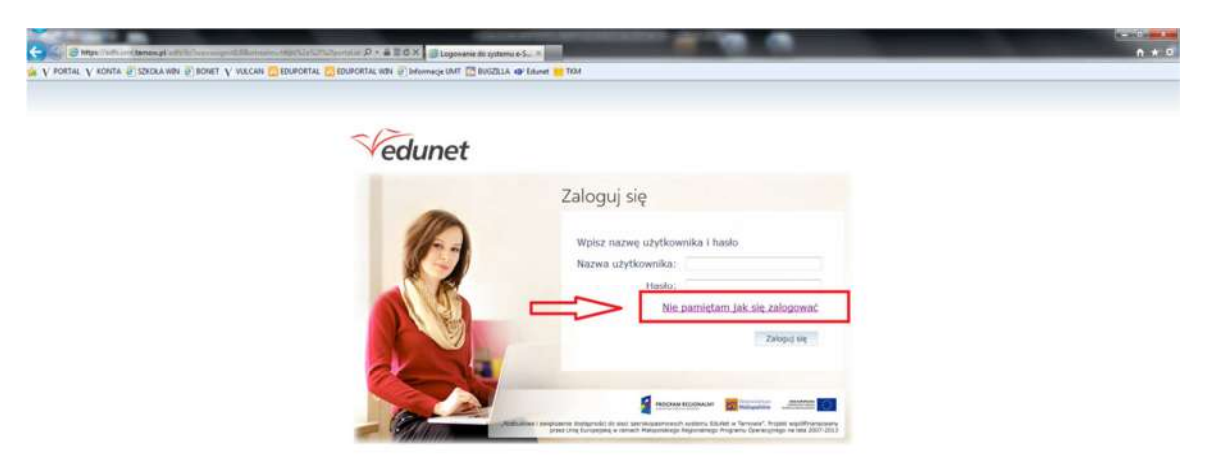

5. Po kliknięciu pojawi się kolejne okienko, w którym trzeba przepisać tekst z obrazka. Przeważnie pomiędzy tymi wyrazami jest spacja. W polu poniżej należy wpisać login, email lub PESEL. Po wpisaniu odpowiednich danych należy kliknąć przycisk Wyślij wiadomość.

| C S Migs / Internet Manage of the Herice Collification | D + & 2 C ×<br>2mins hade ubj6<br>TAL CLEDUPORTAL WIN → beformage UMT CLEDUPORTAL | A @ fourt TDA                                                                                                    |                                                                                   | •=*0<br>• * 0 |
|--------------------------------------------------------|-----------------------------------------------------------------------------------|----------------------------------------------------------------------------------------------------|-----------------------------------------------------------------------------------|---------------|
| A Louisé A rouis & noopual & tour A rocat ® noop       | Vedunet                                                                           | A 9 1994 100                                                                                                    |                                                                                   |               |
|                                                        |                                                                                   | Vzywracanie dostępu<br>w ork przywrócenia dostępu<br>isorifikatowie (wnal, PESEL) i nacianąć przysia. Wy<br>spłotuje obrukać wskazanego użytkowinka i wysłać wi<br>za ustara z szczedowe informacji<br>Autoryzacja operacji:<br>Roman mek z dosta | ernaze podać jeden z<br>šilj wiadiomaté". System<br>adomoć e-mali<br>706<br>Coros |               |
|                                                        |                                                                                   | Identify (Kaddr uz) tot smoke<br>(login, email kin PESEL)                                                                                                    |                                                                                   |               |

6. Po poprawnym wpisaniu wszystkich wymaganych danych powinno pokazać się okno jak poniżej. Należy zamknąć teraz przeglądarkę.

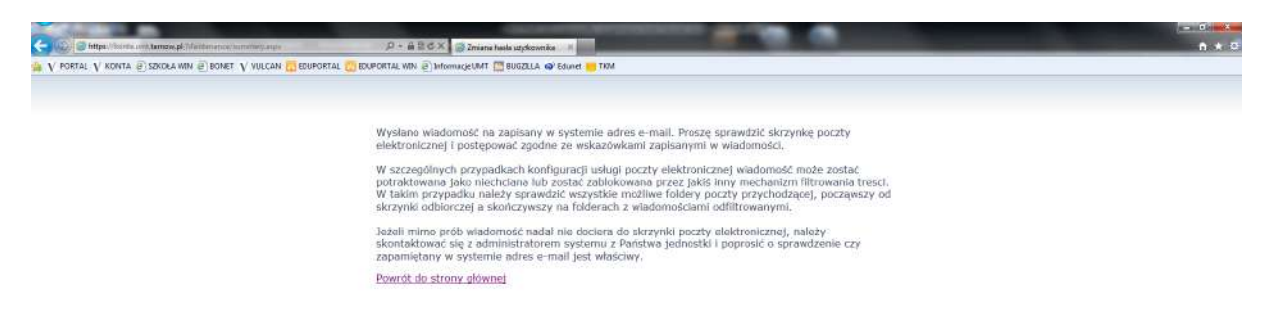

7. Należy sprawdzić teraz skrzynkę odbiorczą podanego w systemie maila. Znajdować się tam będzie wiadomość zatytułowana **"Edunet – aktywacja konta/przypomnienie hasła".** Znajdują się tam nazwa użytkownika i adres e-mail. Proszę sprawdzić poprawność tych danych. Na samym dole znajduje się link do zmiany hasła. Należy kliknąć w niego.

| Edunet – aktywacja koma/przypomnienie hasła                                                                                                    |                                                      |
|----------------------------------------------------------------------------------------------------|------------------------------------------------------|
| 2 Tennos Lámer do mnie                                                                                                    | 10:50   Wyświetł szzzegóły   Odpowiedz (P   Więtej + |
| Edunet – witamy w systemie!                                                                                                    |                                                      |
| W systemie "Edunet" ktoś zaządał przypomnienia hasła dla użytkownika będącego właścicielem niniejszego adres e-mail.<br>Dane konta w systemie Edunet dla którego zaządano przypomnienia hasła:                                              |                                                      |
| Login Należy sprawdzić poprawność tych danych.                                                                                                    |                                                      |
| jeśli to pomylka, proszę zignorować niniejszy e-mail - hasło pozostanie bez zmian i nie zostanie nikómu ujawnione.<br>W przeciwnym wygadku, aby nadać (nowe) hasło uaktywniające dostęp do systemu "Edunet" należy kliknać w poniższy linic |                                                      |
| https://konta.umt.tarnow.pl:443/Maintenance/unlock/Sef37f18-0e9e-404c-908b-346d492d0fd0.aspx                                                                                                    |                                                      |
| Na stronie, która się unuchomi po kilknięciu powytszego linku należy określić dwukrotnie (nowe) hasło.                                                                                                    |                                                      |
| Ta wiadoniość została wygenerowana automatycznie.<br>Proszę nie odpowiadać na ten list.                                                                                                    |                                                      |
| Odgewint: 🦘                                                                                                    | the Proteins                                         |

- 8. Po kliknięci w link zostaniemy przekierowani na stronę przedstawioną na obrazku poniżej. Należy ponownie wpisać tekst z obrazka. Następnie należy wpisać nowe hasło i kliknąć w przycisk "Ustaw nowe hasło". Hasło musi spełniające warunki:
- Hasło musi mieć minimum 8 znaków

- Musi wystąpić jedna duża litera
- Musi wystąpić jeden znak specjalny (np. !@#\$%^&\*)
- Musi wystąpić jedna cyfra
- Hasło nie może zawierać 4 znaków pod rząd z imienia lub nazwiska
- Hasło nie może być podobne do poprzedniego

| V KONTA P SEKOLAWIN P BONET V VALCAN TO BO | PORTAL C IDUFORTAL WIN D Informacy UNIT | BIOGRALA (D) Entered (D) 1934                                                                                                    |             |
|--------------------------------------------|-----------------------------------------|----------------------------------------------------------------------------------------------------|-------------|
|                                            |                                         |                                                                                                    |             |
|                                            |                                         |                                                                                                    |             |
|                                            | -17.                                    |                                                                                                    |             |
|                                            | Vedunet                                 |                                                                                                    |             |
|                                            |                                         |                                                                                                    |             |
|                                            |                                         | Przywracanie hasta użytkownika                                                                                                    |             |
|                                            |                                         | Przywracanie hasła użytkownika:                                                                                                    | Użytkownika |
|                                            |                                         | unfrequent                                                                                                    |             |
|                                            |                                         | poneter                                                                                                    |             |
|                                            |                                         | Autoryzacja dostępu:<br>Powie skos z okada                                                                                                    |             |
|                                            |                                         |                                                                                                    |             |
|                                            |                                         | Nowe hasis:                                                                                                    |             |
|                                            |                                         | Powtórz nowe hasio:                                                                                                    |             |
|                                            | 210                                     | Ustaw nowe hosto                                                                                                    |             |
|                                            |                                         |                                                                                                    |             |
|                                            |                                         |                                                                                                    |             |
|                                            | 1000-2                                  |                                                                                                    |             |
|                                            | - Marine                                | providence of the sector of the company of the sector of the sector of t |             |

9. Po przyjęciu hasła przez system pokazuje się okienko z informacją jak poniżej.

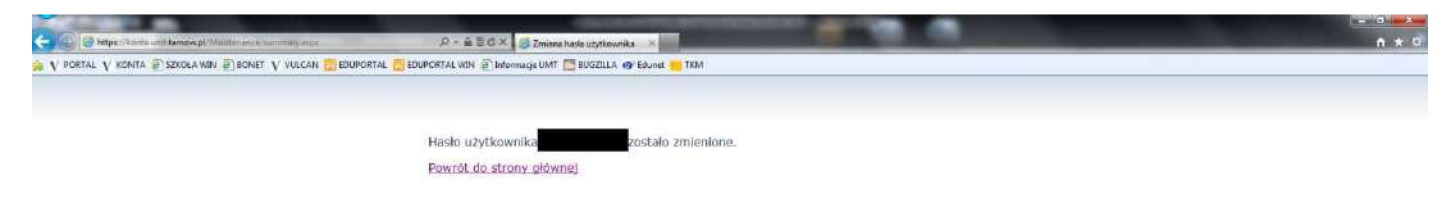

10. Należy zamknąć przeglądarkę i zalogować się korzystając z nowego hasła.